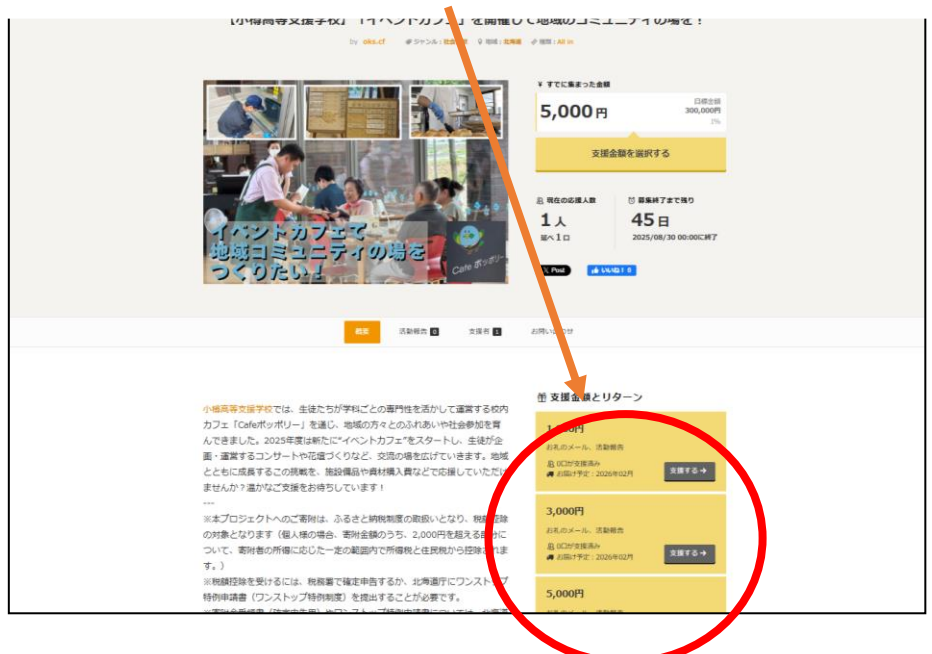

「ACT NOW」のWebページに入り、ご支援いただける金額をチェックします。

手順2

新規登録ログイン用の「メールアドレス」とご自身の「パスワード」を考えていいただき入力します。 ※登録確認用のメールの返信がない場合は、迷惑メールのフォルダに届いている可能性がありますので、 ご確認ください。

| ②<br>E编手 ACT NOWとは? |                                      |
|---------------------|--------------------------------------|
|                     |                                      |
|                     |                                      |
|                     | <b>的</b> 用整绿                         |
|                     | メールアドレス                              |
|                     | 000@000                              |
|                     | ニックネーム                               |
|                     | 半角英数字、ドット()、アンダースコア()、24文字以内         |
|                     | <b>バスワード</b> パスワード領面: 強い             |
|                     |                                      |
|                     | 半角英数字と記号(7#5%&@);_*+-が使用できます。        |
|                     | バスワード確認                              |
|                     | もう一度入力してください                         |
|                     | □ ####90CR稿 # 6<br>#成 <b>以一月</b> を送信 |
|                     | 他のサービスで新規整録                          |
|                     | f Facebook/TBinRE68                  |
|                     | ₩ Twitterで#50.000                    |
|                     | ※後約514(Facebook、Twitterへポストする単位語りません |
|                     | 風にユーザーを見かれ湯かの力は ログイン をしてご利用ください。     |

ご支援いただける支援口数を入力し、お支払方法を選択してください。

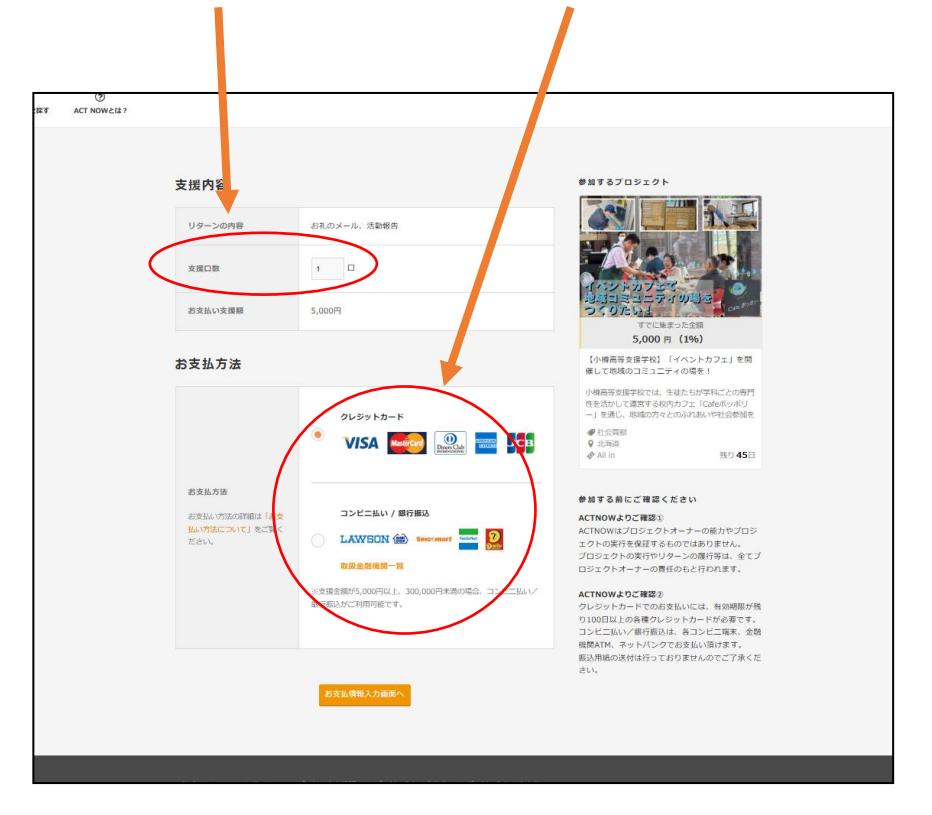

## 手順4

支援内容等の情報を入力後、お支払の手続きに進んでいただき、完了となります。

| お支払情報入力   | カード病華入力                                                                                                    | ) <b>#7</b>                                                                                                    |
|-----------|----------------------------------------------------------------------------------------------------|----------------------------------------------------------------------------------------------------|
| 支援内容      |                                                                                                    | 参加するプロジェクト                                                                                                    |
| リターンの内容   | お礼のメール、活動報告                                                                                                    |                                                                                                    |
| お支払い支援額   | 5,000円(5,000円×1口)                                                                                                    |                                                                                                    |
|           | 応搬しています!頑張ってください!                                                                                                    | イインドカプラマ<br>地獄コミュニティの時々<br>ってりたい」」<br>すてになまった会話                                                                                                    |
| 応援メッセージ * | ん<br>※250支字項内で起入してくたさい。<br>※メッセージは20勝利ページに構築されます。個人情報の鋭いにはご<br>注意でとさい。<br>※表示の頃、没行は反映されません。<br>※原示相談、スマートフォンなどの始文字は反映されません。 | 5,000 円(196)<br>(小樽高等支援中校) 「イベントカフェ」を開<br>使して都成のコミュニティの場を!<br>小編高等支援中校では、年度たちが今料ごとの間竹<br>住をなかして満着する反内カフェ「Galeの「パリ<br>ー」を浸し、地域の方をなられたB、Vや日本された                                                                                                    |
| 支援者様の情報   |                                                                                                    | ● 社会向助<br>♀ 北向逝<br>● Alin 扱り 45日                                                                                                    |
| 姓•        |                                                                                                    | 参加する前にご確認ください                                                                                                    |
| 姓(カタカナ) * | \<br>\<br>\<br>\<br>\<br>\<br>\<br>\<br>\<br>\<br>\<br>\<br>\<br>\<br>\<br>\<br>\<br>\<br>\                                 | ACTIONAL25においた。<br>ACTIONAL25になりパーナーの能力やプロシ<br>よりも気管を描するものでは体力まかん。<br>プロシスクトルーナーの情俗をもたりれます。<br>インシットカートでの読らいたもれたのです。<br>クリントリーケーの情俗をもたりれます。<br>インシットカートでの読らいた。<br>リロの回注の保護した。<br>インシーカートドの感音には、自然の<br>のになった。<br>インシーカートドの読をした。<br>インシーカートドの意味した。<br>インシーカートドのであり、<br>インシーカートドの意味した。<br>インシーカートドレース。<br>インシーカートドレース。<br>インシーカート・<br>インシーカート・<br>インシート・<br>インシート・<br>インシート・<br>インシート・<br>インシート・<br>インシート・<br>インシート・<br>インシート・<br>インシート・<br>インシート・<br>インシート・<br>インシート・<br>インシート・<br>インシート・<br>インシート・<br>インシート・<br>インシート・<br>インシート・<br>インシート・<br>インシート・<br>インシート・<br>インシート・<br>インシート・<br>イン・<br>インシート・<br>インシート・<br>インシート・<br>インシート・<br>インシート・<br>インシート・<br>インシート・<br>インシート・<br>インシート・<br>インシート・<br>インシート・<br>イン |
| ٤•        | 太郎                                                                                                    |                                                                                                    |
| 名(カタカナ) * | \$D7                                                                                                    |                                                                                                    |
| 12.51 •   | 期性<br>女性                                                                                                    | No di No                                                                                                    |
|           |                                                                                                    |                                                                                                    |
| 電話番号 •    | 0312345678                                                                                                    |                                                                                                    |